# ANLEITUNG DATENFREIGABE FÜR DAS STW KUNDENPORTAL (EINSPEISER UND BEZIEHER)

# >> 1. KUNDENPORTAL ÖFFNEN

#### Rufe https://www.stw.at/kundenportal in deinem Browser auf.

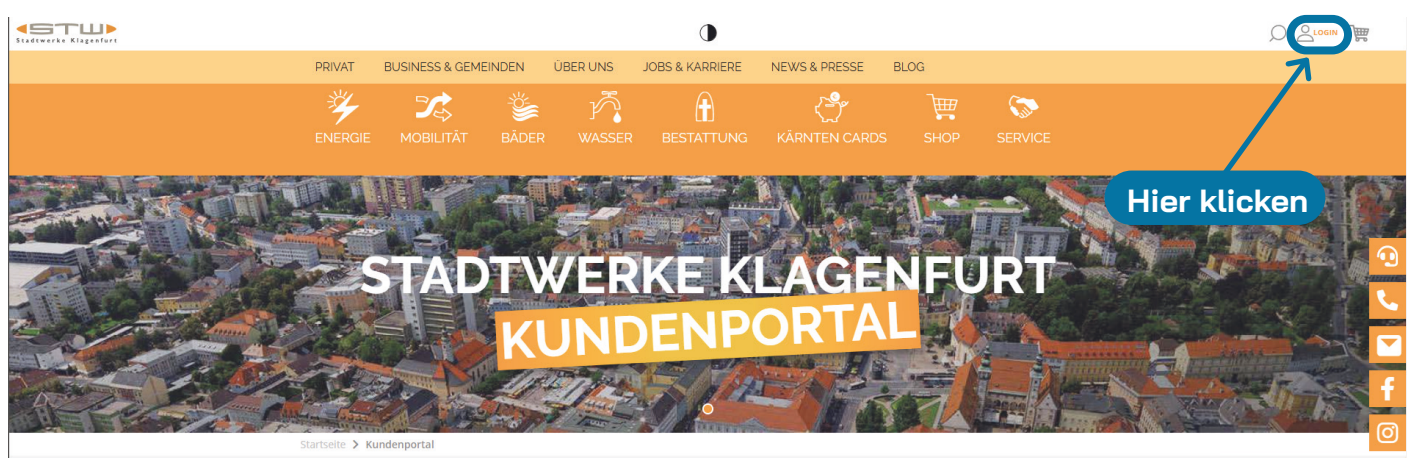

## >> 2. ACCOUNT VORHANDEN

Bitte einfach direkt einloggen!

## **KEIN ACCOUNT VORHANDEN**

Fülle das Registrierungsformular aus und klicke auf Registrieren.

**TIPP:** auf deiner aktuellen Stromrechnung findest du dein STW-Kundennummer.

# >> 3. KUNDEN-, ENGERGIE- UND VERBRAUCHSDATEN

Zu deinen Kunden-, Energie- und Verbrauchsdaten navigieren.

| Stadtwarke Klagenfurt | 多 ENERGIE 그와 MOBILITĂT 💊 BĂDER 🥂 WASSER 🔒 BESTATTUNG 한 KÄRNTEN CARDS 🐂 SHOP 🌣 SERVICE |   |
|-----------------------|---------------------------------------------------------------------------------------|---|
|                       | Willkommen in deinem Kundenportal Benutzername: E-Mail-Adresse: Kundennummer:         |   |
| Hier klicken          | Passwort ändern       Passwort*   Passwort wiederholen*                               | • |
|                       | Passwort setzen                                                                       |   |
|                       |                                                                                       | Ø |
|                       | Zu deinen Kunden-,<br>Energie- und<br>Verbrauchsdaten                                 |   |

Erstellt durch Solar Union Austria

### >> 4. ENERGIEDATEN

Auf "Zu den Energiedaten" Button klicken. Es öffnet sich ein neues Fenster.

| Startseite > Kundendate | en                  |         |              |  |
|-------------------------|---------------------|---------|--------------|--|
| Hier klicken            |                     |         |              |  |
|                         | Herr                |         |              |  |
|                         | KundenNr.:          | E-Mail: |              |  |
|                         | Zu den Energiedaten |         |              |  |
|                         | Akad. Titel:        |         | Geburtsdatum |  |
|                         | Telefon             |         | Mobil        |  |
|                         |                     |         | Mobil        |  |
|                         | <mark>Straße</mark> |         | Hausnummer   |  |

### >> 5. DATENFREIGABE

Es öffnet sich ein neues Fenster. Hier im linken Navigationsmenü auf **Datenfreigabe** klicken.

| Stadtwerke Klagenfurt                                            | Kunde -                                                                                                    | Anlage - Strom -                                 | ~ ▲ | Abmelden |
|------------------------------------------------------------------|----------------------------------------------------------------------------------------------------|--------------------------------------------------|-----|----------|
| A Dashboard                                                      | WILLKOMMEN AM KUNDENPORTAL                                                                                                    |                                                  |     |          |
| <ul> <li>Persönliche Daten</li> <li>Stammdaten</li> </ul>        | Aktuelle informationen sind für Sie nachfolgend angeführt.                                                                          | -                                                |     |          |
| L Ansprechpartner                                                |                                                                                                    |                                                  |     |          |
| Zahlungsdaten                                                    |                                                                                                    |                                                  |     |          |
| Rechnungsadresse     Teilzahlungsbetrag                          |                                                                                                    |                                                  |     |          |
| Zahlungsmittel                                                   |                                                                                                    |                                                  |     |          |
| Buchungen 2                                                      |                                                                                                    | ß                                                |     |          |
| <ul> <li>Zählerstand melden</li> <li>Tarifinformation</li> </ul> |                                                                                                    |                                                  |     |          |
| Tarif                                                            |                                                                                                    |                                                  |     |          |
| 🗊 Zusatzinformationen                                            |                                                                                                    |                                                  |     |          |
| <ul> <li>Statistik</li> <li>Uli Verbrauchsübersicht</li> </ul>   | Hier klicken                                                                                                    |                                                  |     |          |
| Lastprofil und Tageswerte                                        |                                                                                                    |                                                  |     |          |
| Verbrauchsverwaltung                                             |                                                                                                    |                                                  |     |          |
| 🔁 Smart Meter                                                    | Faarda Kisaaday 7 milii - ala lataanabaan dar Frataus                                                                               | ka Klannfurt AC                                  |     |          |
|                                                                  | St. Veiter Straße 31   9020 Klagenfurt am Worthersee   FN-269898i   LG K<br>Austrian Anadi Bank AG   IBAN- AT53 5200 0000 0134 0743 | lagenfurt   UID: ATU 62155189<br>  BIC: HAABAT2K |     |          |

#### >> 6. ANNAHME DER DATENFREIGABE FÜR BEZIEHER

Nun findest du deine Solar Union Energiegemeinschaft die du mit dem Button **"Annehmen"** freigibst

| DATENFREIGABEN     |          |          |
|--------------------|----------|----------|
| Logbuch anzeigen 🗸 | ABLEHNEN | ANNEHMEN |

Hacke beide Richtlinien an und schon bist du für die Energiegemeinschaft freigegeben.

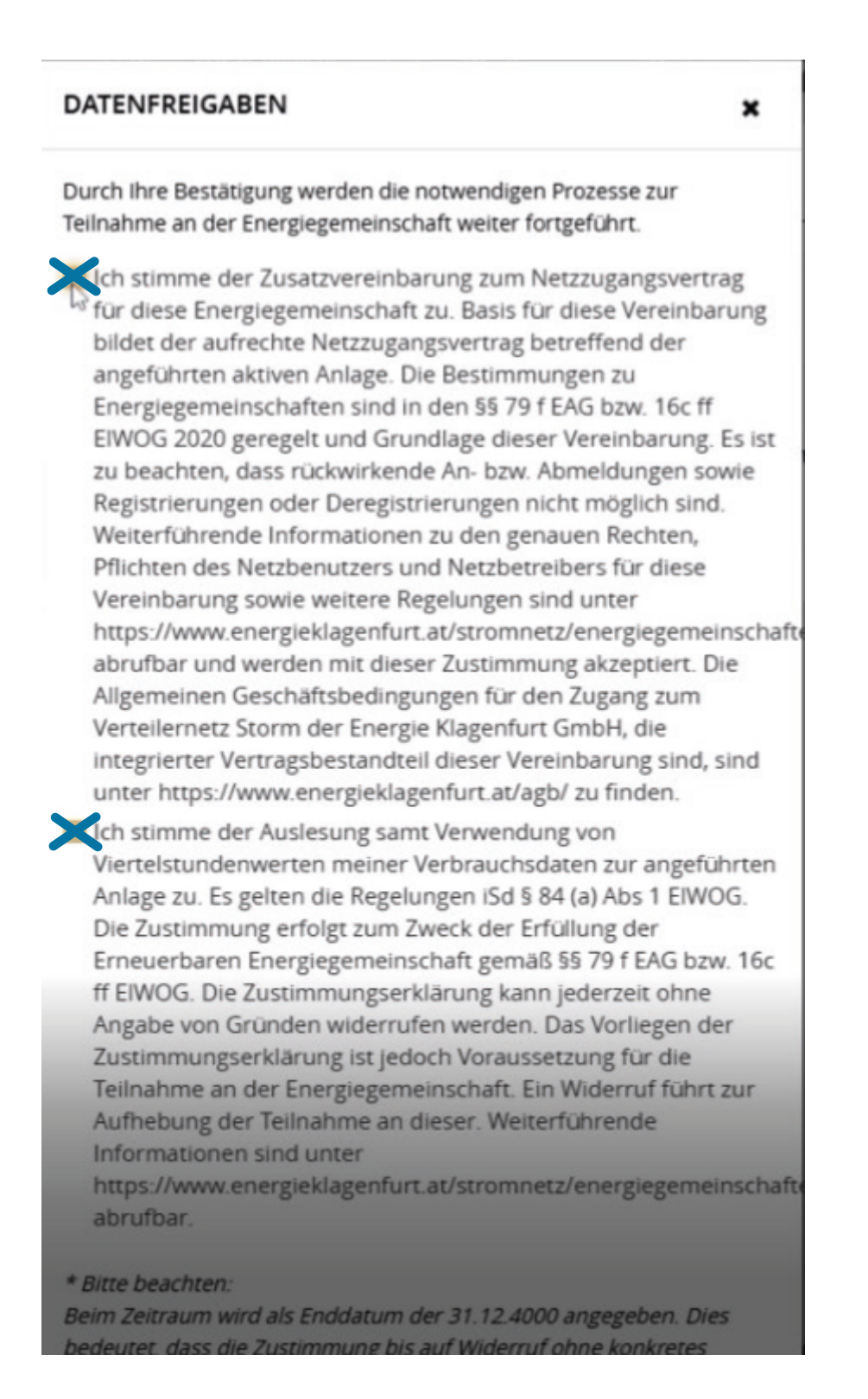

### >> 7. WÄHLE DEINE PV-ANLAGENNUMMER AUS

Klicke oben rechts auf dem **Pfeil** und wähle die Nummer deiner PV-Anlage aus.

| <pre>senergie&gt;</pre>               |                    | Kunde -<br>Adlergasse |                      | Anlage - Strom -<br>Adlergasse 1 | Abmelden                |
|---------------------------------------|--------------------|-----------------------|----------------------|----------------------------------|-------------------------|
| 😚 Dashboard                           | DATENFREIGABEN     |                       |                      | Aktive Anlagen                   | $\overline{\mathbf{x}}$ |
| <ul> <li>Persönliche Daten</li> </ul> |                    |                       |                      | Strom -                          |                         |
| Stammdaten                            | Zustimmung:        |                       | Zeitraum:<br>Status: | Strom -                          |                         |
| <ul> <li>Zahlungsdaten</li> </ul>     | Firma:             |                       | тур:                 |                                  | Hier klicken            |
| Rechnungsadresse                      | Zählpunkt:         |                       | Energiegemein        |                                  | benthal                 |
| Teilzahlungsbetrag                    | Logbuch anzeigen 🗸 |                       |                      |                                  | WIDERRUFEN              |
| Zahlungsmittel                        |                    |                       |                      |                                  |                         |
| Buchungen                             |                    |                       |                      |                                  |                         |
| Zählerstand melden                    |                    |                       |                      |                                  |                         |
|                                       |                    |                       |                      |                                  |                         |
| Zusatzinformationen                   |                    |                       |                      |                                  |                         |
| ▼ Statistik                           |                    |                       |                      |                                  |                         |
| Verbrauchsübersicht                   |                    |                       |                      |                                  |                         |
| Lastprofil und Tageswerte             |                    |                       |                      |                                  |                         |
| Datenfreigaben                        |                    |                       |                      |                                  |                         |

#### >> 8. ANNAHME DER DATENFREIGABE FÜR EINSPEISER

Nun findest du deine Solar Union Energiegemeinschaft die du mit dem Button "**Annehmen**" freigibst

| DATENFREIGABEN     |          |          |
|--------------------|----------|----------|
| Logbuch anzeigen 🗸 | ABLEHNEN | ANNEHMEN |

Hacke beide Richtlinien an und schon bist du für die Energiegemeinschaft freigegeben.

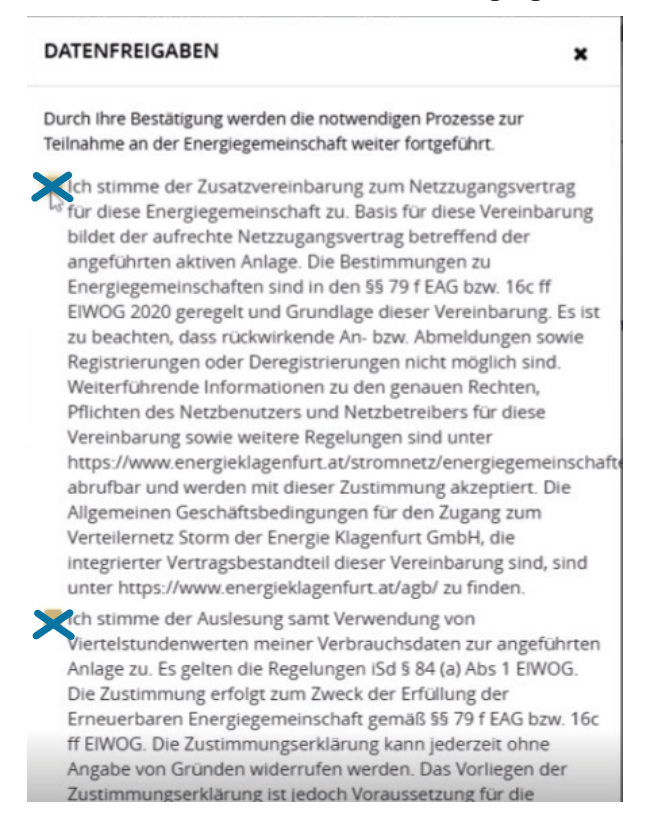